Stredná odborná škola elektrotechnická Žilina Komenského 50, 010 01 Žilina

Konfigurácia Pamätí RAM

32MP 17.1.2022

Filip Santus

## Obsah

| Informácie ktoré potrebujeme pred pretaktovaním RAM | . 1 |
|-----------------------------------------------------|-----|
| Nastavenie frekvencie a napätia v UEFI              | .4  |
| Benchmark RAM                                       | .5  |

# Informácie ktoré potrebujeme pred pretaktovaním RAM

Predtým než začneme pretaktovávať RAM si potrebujeme zistiť informácie o pamätiach RAM, procesore a základnej doske. Poslúži nám na to diagnostický program napr. CPU-Z, hwinfo... Potom si pôjdeme na internet zistiť maximálnú podporovanú frekvenciu pomocou informácii o základnej doske, procesore a ramiek.

V kolonke CPU si zistíme jeho názov, koľko má jadier, generáciu procesora a ďaľšie...

| 👜 CPU-Z                                       |                                                                                             |           |          |       |       | —       |      | $\times$ |  |
|-----------------------------------------------|---------------------------------------------------------------------------------------------|-----------|----------|-------|-------|---------|------|----------|--|
| CPU Mainboard Memory SPD Graphics Bench About |                                                                                             |           |          |       |       |         |      |          |  |
| Processor                                     |                                                                                             |           |          |       |       |         |      |          |  |
| Name                                          | Name Intel Core i3 9100F                                                                    |           |          |       |       |         |      |          |  |
| Code Name                                     | Coffee                                                                                      | Lake      | Max      | TDP   | 65.0  | W       | Ú    | ntel)    |  |
| Package                                       |                                                                                             | Socket    | 1151 LG  | A     |       | _       | со   | RE i3    |  |
| Technology                                    | 14 nm                                                                                       | Core V    | 'oltage  | 0.    | 816 V |         | 91   | h Gen    |  |
| Specification                                 | 1                                                                                           | intel® Co | ore™ i3- | 9100  | F CPU | @ 3.60  | OGHz |          |  |
| Family                                        | 6                                                                                           | M         | odel     | E     |       | Stepp   | ing  | A        |  |
| Ext. Family                                   | 6                                                                                           | Ext. M    | odel     | 9E    |       | Revis   | ion  | UO       |  |
| Instructions                                  | Instructions MMX, SSE, SSE2, SSE3, SSSE3, SSE4.1, SSE4.2, EM64T, VT-x, AES, AVX, AVX2, FMA3 |           |          |       |       |         |      |          |  |
| Clocks (Core -                                | #0)                                                                                         |           | Cach     | e —   |       |         |      |          |  |
| Core Speed                                    | 4090.00                                                                                     | MHz       | L1 Da    | ata 🗍 | 4 x 3 | 32 KByt | es   | 8-way    |  |
| Multiplier                                    | × 41.0 ( 8                                                                                  | - 42)     | L1 In    | st.   | 4 x 3 | 32 KByt | es   | 8-way    |  |
| Bus Speed                                     | 99.76 N                                                                                     | 1Hz       | Leve     | 12    | 4 x 2 | 256 KBy | tes  | 4-way    |  |
| Rated FSB                                     |                                                                                             |           | Leve     | 13    | 6     | MBytes  |      | 12-way   |  |
| Selection Socket #1  Cores 4 Threads 4        |                                                                                             |           |          |       |       |         |      |          |  |
| CPU-Z                                         | Ver. 1.99.0.                                                                                | x64       | Tools    | •     | Va    | alidate |      | Close    |  |

V kolonke Mainboard si zistíme názov modelu našej základnej dosky. Potom si tento model zadáme na internet a nájdeme si stránku výrobcu kde si nájdeme maximálnu podporovanú frekvenciu RAM pamätí.

| 👜 CPU-Z                                             |            |          |           |             |          |          | $\times$ |
|-----------------------------------------------------|------------|----------|-----------|-------------|----------|----------|----------|
| CPU Mainbo                                          | ard Mei    | mory     | SPD       | Graphics B  | Bench A  | bout     |          |
| -Motherboard -                                      |            |          |           |             |          |          |          |
| Manufacturer                                        | ASUSTel    | COMF     | UTER IN   | IC.         |          |          |          |
| Model                                               | PRIME B    | 360M-k   | (         |             | F        | Rev X.0x |          |
| Bus Specs.                                          | PCI-Exp    | ress 3.0 | 0 (8.0 G  | T/s)        |          |          |          |
| Chipset                                             | Intel      |          |           | Coffee Lake |          | Rev.     | 07       |
| Southbridge                                         | Intel      |          |           | B360        |          | Rev.     | 10       |
| LPCIO                                               | Nuvot      | n        |           | NCT6796D    |          |          |          |
| BIOS                                                |            |          |           |             |          |          |          |
| Brand                                               | American   | n Megal  | trends Ir | nc.         |          |          |          |
| Version                                             | 2601       |          |           |             |          |          |          |
| Date                                                | 10/11/20   | 019      |           |             |          |          |          |
| Graphic Interf                                      | ace ——     |          |           |             |          |          |          |
|                                                     | Bus        |          |           | PCI-Expre   | ss 3.0   |          |          |
| Current Link                                        | < Width    |          | x4        | Max. Sup    | ported 🗌 | ×4       |          |
| Current Link Speed 8.0 GT/s Max. Supported 8.0 GT/s |            |          |           |             |          |          |          |
| ۲ ــــــــــــــــــــــــــــــــــــ              |            |          |           |             |          |          |          |
| CPU-Z                                               | /er. 1.99. | 0.x64    | Too       | ls 🔻        | Validate |          | ose      |

V kolonke memory si môžeme zistiť akú máme nastavenú frekvenciu. Uvidíme to v kolonke DRAM frequency, vidíme, že tam je napísane 1196.8 MHz a toto číslo si musíme vynásobiť dvomi takže nám výjde 2400 MHz.

| 👜 CPU-  | Z                 |                    |       |             | _      | _      |       |
|---------|-------------------|--------------------|-------|-------------|--------|--------|-------|
| CPU     | Mainboard         | Memory             | SPD   | Graphics    | Bench  | Abou   | t     |
| Genera  | əl ————           |                    |       |             |        |        |       |
| Туре    | DD                | R4                 |       | Channe      | #      | Du     | al    |
| Size    | 8 GB              | ytes               |       | DC Ma       | ode 🗌  |        |       |
|         |                   |                    | Uni   | ore Frequer | ncy    | 3893.3 | 3 MHz |
| Timings | ;                 |                    |       |             |        | _      |       |
|         | D                 | RAM Frequ          | ency  | 1196.8 M    | Hz     |        |       |
|         |                   | FSB:D              | RAM   | 1:18        |        |        |       |
|         | CAS               | 5 <b>#</b> Latency | (CL)  | 18.0 cloc   | ks     |        |       |
| F       | AS# to CAS        | 5# Delay (ti       | RCD)  | 18 clock    | s      |        |       |
|         | RAS# I            | Precharge (        | (tRP) | 18 clock    | s      |        |       |
|         | Cγ                | /cle Time (tl      | RAS)  | 39 clock    | s      |        |       |
| Rov     | v Refresh Cy      | /cle Time (tl      | RFC)  | 312 doc     | s      |        |       |
|         | Com               | mand Rate          | (CR)  | 2T          |        |        |       |
|         | [                 | DRAM Idle 1        | imer  |             |        |        |       |
|         | Total (           | EAS# (tRDP         | (MAS  |             |        |        |       |
|         | Row To            | ) Column (tř       | RCD)  |             |        |        |       |
|         |                   |                    |       |             |        |        |       |
| CPU     | - <b>Z</b> Ver. 1 | 99.0.×64           | To    | ools 🔻      | Valida | ate    | Close |

Ako môžeme vidieť tak naša základná doska má názov modelu PRIME B360M-K.

#### Tento názov zadáme do internetu a nájde nám stránku od výrobcu na ktorú klikneme.

| СРU     | Intel <sup>®</sup> Socket 1151 9th / 8th Gen Intel <sup>®</sup> Core <sup>™</sup> , Pentium <sup>®</sup> Gold and Celeron <sup>®</sup> Processors<br>Supports Intel <sup>®</sup> 14 nm CPU<br>Supports Intel <sup>®</sup> Turbo Boost Technology 2.0<br><sup>®</sup> The Intel <sup>®</sup> Turbo Boost Technology 2.0 support depends on the CPU types.<br><sup>®</sup> Refer to www.asus.com for CPU support list                               |
|---------|----------------------------------------------------------------------------------------------------|
| Chipset | Intel <sup>®</sup> B360                                                                                                    |
| Memory  | Intel® B360 Chipset<br>2 x DIMM, Max. 32GB, DDR4 2666/2400/2133 MHz Non-ECC, Un-buffered Memory<br>Dual Channel Memory Architecture<br>Supports Intel® Extreme Memory Profile (XMP)<br>® Refer to www.asus.com for the Memory QVL (Qualified Vendors Lists).<br>® The maximum memory frequency supported varies by processor<br>® DDR4 2666MHz and higher memory modules will run at max. 2666MHz on Intel® 8th Gen. 6-core or higher processors. |

Na stránke v sekcii Tech specs sme našli, že Memory v ktorom vidíme akú maximálnu frekvenciu môžeme nastaviť.

### Nastavenie frekvencie a napätia v UEFI

Keď chceme nastaviť frekvenciu ramiek musíme ísť do UEFI. Sú 2 spôsoby ako sa tam dostať prvý je ten, že reštartujeme PC a keď sa nám bude zapínať tak budeme stláčať tlačidla DEL, F10, F2.. Každý PC to má ináč.

Druhý spôsob je taký, že pôjdeme do nastavení, zvolíme aktualizácie a zabezpečenie. Tam si zvolíme obnovenie a tam je rozšírené spustenie a klikneme na reštartovať. Potom vyberieme možnosť riešiť problémy, následne rozšírené možnosti. Klikneme na nastavenie firmvéru rozhrania UEFI. Dáme reštartovať a počkáme.

Keď sa dostaneme do UEFI tak klikneme F7(advanced mode). Následne si najdeme Ai Tweaker. Tam si nájdeme položku DRAM Frequency. V tomto políčku si meníme frekvenciu.

|                                                                                                    |                                                                                                  | and the second second se |
|----------------------------------------------------------------------------------------------------|--------------------------------------------------------------------------------------------------|----------------------------------------------------------------------------------------------------|
|                                                                                                    |                                                                                                  |                                                                                                    |
| UEFI BIOS Utility - Advanced Mode                                                                                                    |                                                                                                  | 11 11                                                                                                    |
| 17/2022 10:49 <sup>©</sup>   ⊕ English 🖾 MyFavorite(F3)                                                                                                    | ₯Qfan Control(F6) ⑦ Search(F9)                                                                   |                                                                                                    |
| My Favorites Main <u>Ai Tweaker</u> Adva                                                                                                    | anced Monitor Boot Tool Exit                                                                     | Hardv                                                                                                    |
| Target CPU Turbo-Mode Frequency : 4200MHz                                                                                                    |                                                                                                  | СРИ                                                                                                    |
| Target DRAM Frequency : 2400MHz                                                                                                    |                                                                                                  | Frequency                                                                                                    |
| Target Cache Frequency : 3900MHz                                                                                                    |                                                                                                  | 3600 MHz                                                                                                    |
| CPU Power Enhancement                                                                                                    | Auto                                                                                             | BCLK<br>100.00 MHz                                                                                                    |
| CPU Core Ratio                                                                                                    | Auto                                                                                             | - Ratio                                                                                                    |
| DRAM Odd Ratio Mode                                                                                                    | Enabled                                                                                          | 36x                                                                                                    |
| DRAM Frequency                                                                                                    | DDR4-2400MHz                                                                                     | - Memory                                                                                                    |
| Power-saving & Performance Mode                                                                                                    | Auto                                                                                             | Frequency                                                                                                    |
| > DRAM Timing Control                                                                                                    |                                                                                                  | 2400 MH2                                                                                                    |
| ► DIGI+ VRM                                                                                                    |                                                                                                  |                                                                                                    |
| Internal CPU Power Management                                                                                                    |                                                                                                  | Voltage                                                                                                    |
| CPU Core/Cache Current Limit Max.                                                                                                    | Auto                                                                                             | +12V +5<br>11.808 V 5.0                                                                                                    |
| CPU Power Enhancement                                                                                                    |                                                                                                  | +3.3V<br>3.408 V                                                                                                    |
| Version 2,20.1;<br>243V                                                                                                    | Last Modified   EzMode(F7)   - 고<br>271. Copyright (C) 2019 American Megatrends, Inc.<br>PHILIPS | Hot Keys 🖓   Search                                                                                                    |
| A REAL PROPERTY AND A REAL PROPERTY AND A REAL |                                                                                                  |                                                                                                    |
|                                                                                                    |                                                                                                  |                                                                                                    |

V políčku DRAM Voltage si meníme napätie RAM.

| UEFI BIOS Utility - Advanced Mode                                                                     | 11.                         |
|----------------------------------------------------------------------------------------------------|-----------------------------|
| My Favorites Main <u>Ai Tweaker</u> Advanced Monitor Boot Tool Exit                                   | - yardwa                    |
| > DRAM Timing Control                                                                                 | СРИ                         |
| > DIGI+ VRM                                                                                           | Frequency                   |
| > Internal CDI Power Management                                                                       | 3600 MHZ                    |
|                                                                                                    | 100.00 MHz                  |
| CPU Core/Cache Current Limit Max.                                                                     | Ratio                       |
| Min. CPU Cache Ratio                                                                                  | 36x                         |
| Max CPU Cache Ratio                                                                                   | Memory                      |
| CPU Core/Cache Voltage 1.136V Auto                                                                    | Frequency Ca<br>2400 MHz 81 |
| DRAM Voltage                                                                                          |                             |
| CPU System Agent Voltage                                                                              |                             |
| PCH Core Voltage                                                                                      | Voltage                     |
| > DRAM REF Voltage Control                                                                            | +12V +5V<br>11.808 V 5.08   |
| DRAM REF Voltage Control                                                                              | +3.3∀<br>3.392 V            |
| Last Modified EzMode(F7) - Hot Key<br>Version 2.20.1271. Copyright (C) 2019 American Megatrends, Inc. | rs?   Search o              |
| 243V PHILIPS                                                                                          |                             |
|                                                                                                    | H/A 18/08 (b)               |

### **Benchmark RAM**

Nakoniec sme porovnávali rôzne výkonností frekvencií v počítači. Začínali sme od 2400 MHz a skončili sme pri 1600 MHz. Porovnávali sme tam frekvenciu, read, copy, write, latency a fps. V nasledujúcej tabuľke môžeme vidieť hodnoty ktoré nám postupne vyšli.

| Frekvencia | Read       | Соду       | Write      | Latency | Fas |
|------------|------------|------------|------------|---------|-----|
| 2400MHz    | 34646 MB/s | 29175 MB/s | 34410 MB/s | 61.6 ns | 37  |
| 2266MHz    | 32699 MB/s | 28234 MB/s | 32893 MB/s | 62.5 ns | 36  |
| 2000MHz    | 29542 MB/s | 25333 MB/s | 29484 MB/s | 68.6 ns | 36  |
| 1733MHz    | 25722 MB/s | 22441 MB/s | 25582 MB/s | 74.6 ns | 35  |
| 1600MHz    | 23728 MB/s | 20804 MB/s | 23819 MB/s | 76.6 ns | 35  |